## Registration in Self Service SelfService.Luzerne.edu

Login into Self Service using your webadvisor user id and password.

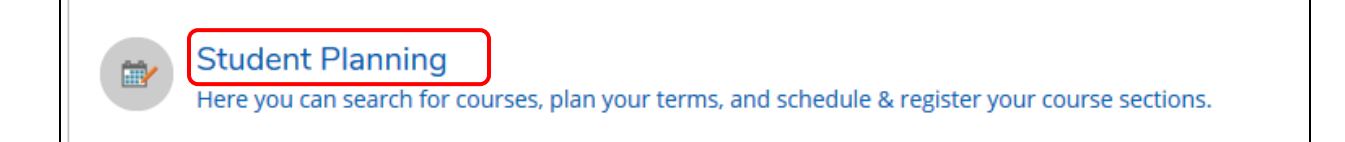

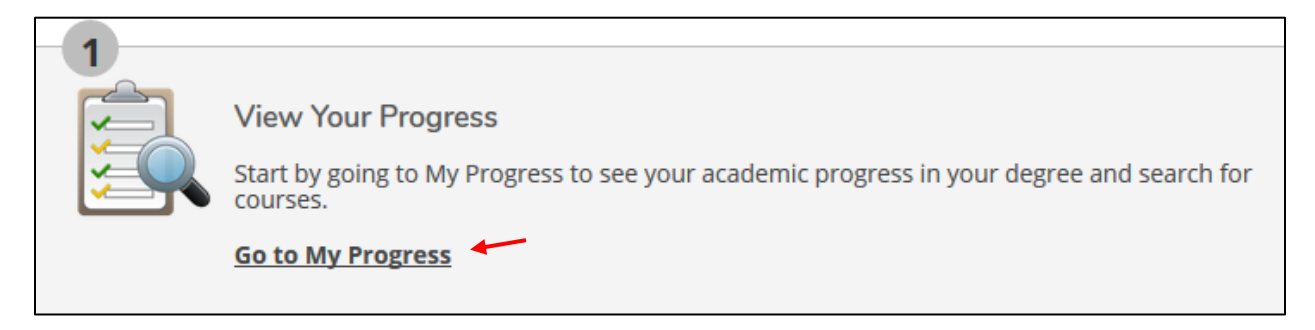

GREEN is completed RED is not started GOLD – Planned(not registered) or registered

**View Available Sections** Click on Not Started or Planned courses, then Click Add Section to Schedule Add Section to Schedule Click Link to view book information and cost Bookstore Information Add Section Click Add section Nanning Overview and Course Sections earr Back My Progress Register Plan & Scheduk Filte Course Catalog You are not registered until you click register and the course shows as Test Summary "Registered". CIS Unofficial Transcript Sys (2) Loca Graduation Info Be Bookstore Link